# Help! I Can't Log Into Infinite Campus!

Troubleshooting Infinite Campus Login

## Go to ----> <u>bit.ly/2XE1zbu</u>

### **Problem**:

## You are able to login to your Chromebook, but you can't login to Infinite Campus to check your classes and grades.

## Solution: Reset your password

- Log out of your Chromebook
- Look for the Password Reset Tool in the App section on the bottom left hand side of the screen.

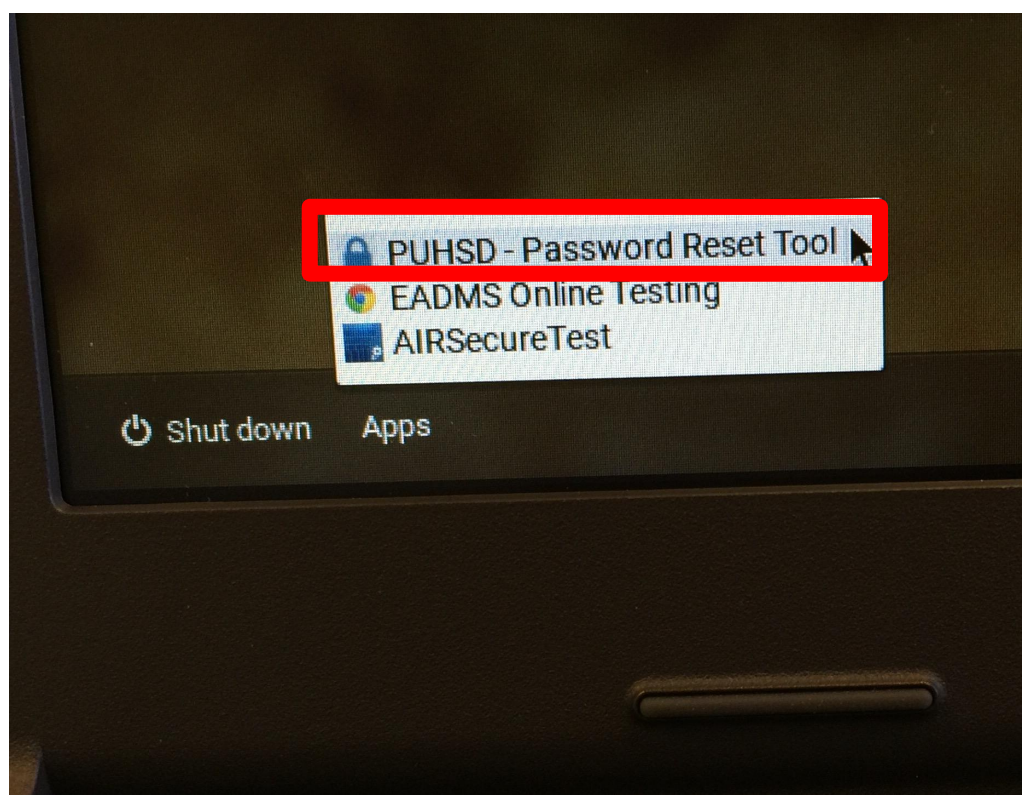

- Change your password by typing the new password in both the "New password" and "Confirm password" fields.
- 2. The password can be *whatever you want* as long as it is at least 8 characters in length. It is case-sensitive (so if you use uppercase letters you will need to do so every time you login).
- 3. Click on Reset Password

|                    | Set Your Password      |
|--------------------|------------------------|
| * Email            | ID number@my.puhsd.org |
| * Current Password |                        |
| * New Password     |                        |
| * Confirm Password | •                      |
|                    | Reset Password         |
|                    | Forgot Your Password?  |

## Turn off your Chromebook, Turn it back on

Remove all users and login using your email and new password

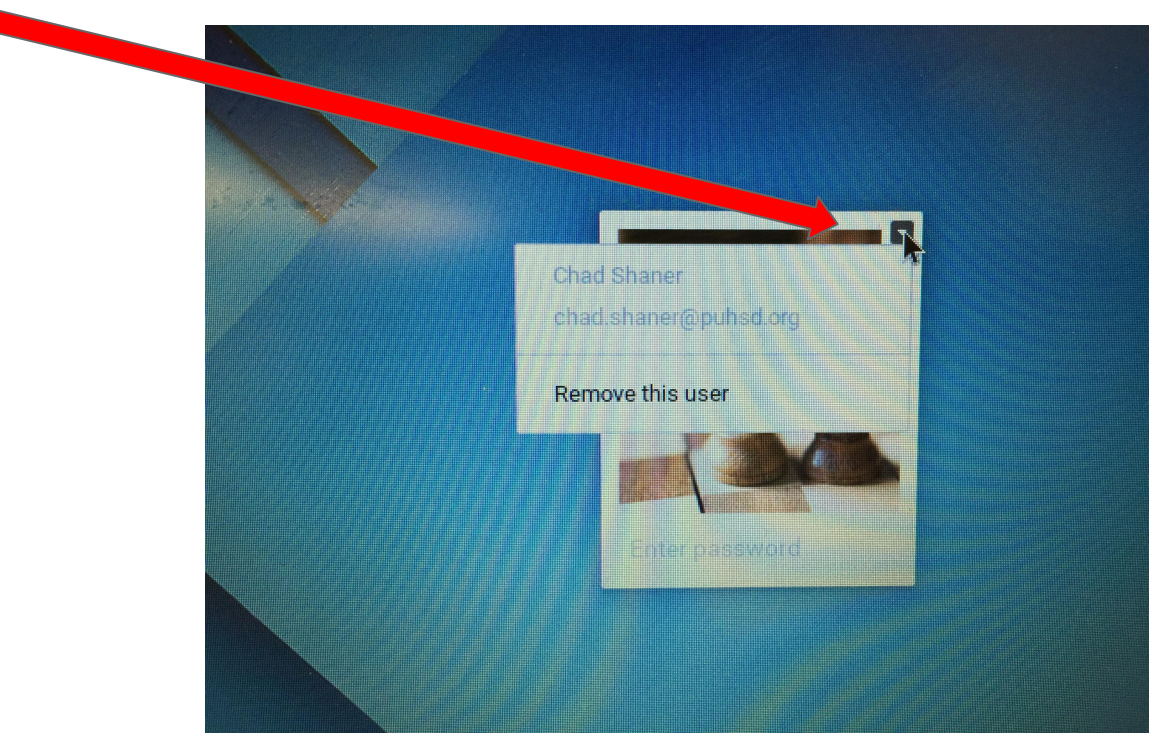

## Log Into your Chromebook

#### Using your school email and password

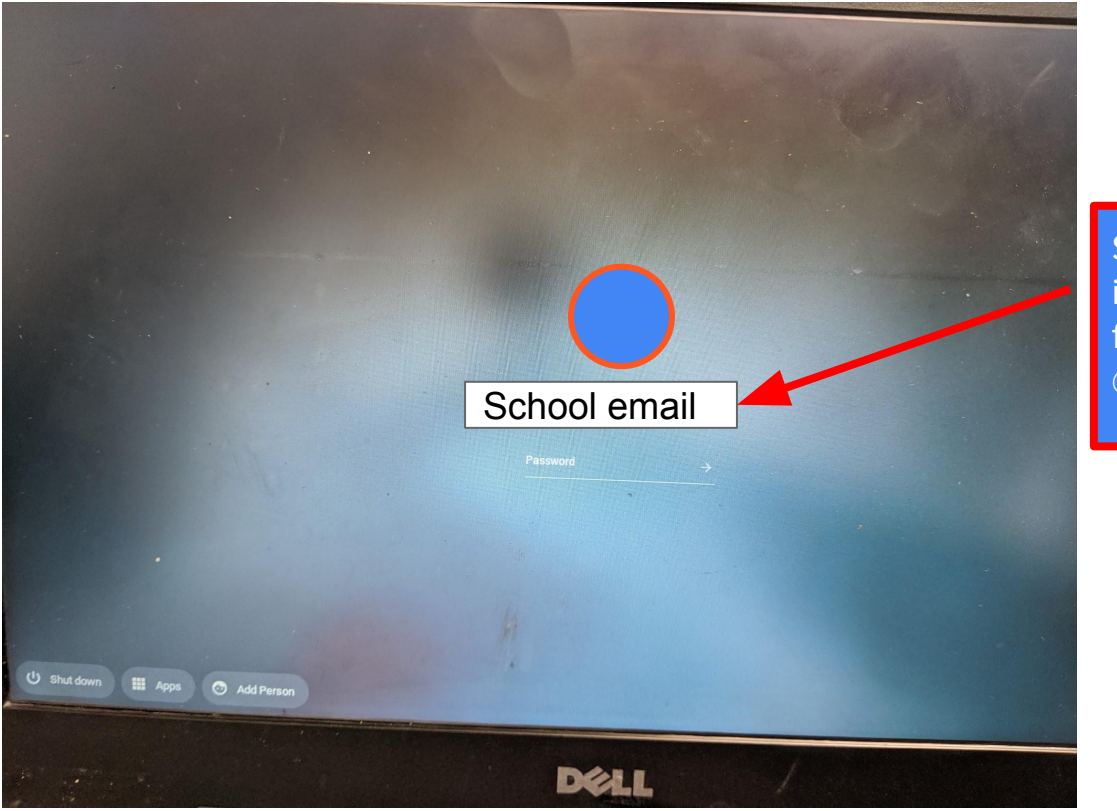

School Email is your ID number followed by @my.puhsd.org

## Go to the the school website <u>http://www.PUHSD.org/</u>

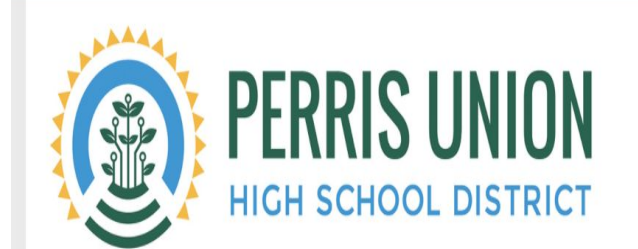

About -

Home Schools -

Parents - Community -

Staff - Teacher Webpages

ClassLink

Click on Classlink

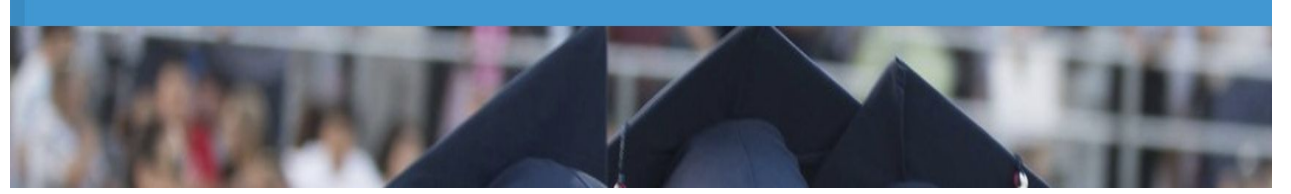

## **Click on Infinite Campus**

PUHSD + e **cK-12** Absence Campus Managemen Follett **CK-12** Destiny (CMI) Discovery Education **Edmentum Plato** Infinite Campus Absence Management hour -HMF Google Classroom GoGuardian GoGuardian **Google Drive** HMH Holt Online Hour Zero Learning my ()

Nearpod SSO

Newsela (Google)

myON (OAuth2)

Renaissance

### **In Infinite Campus**

If you saved your old password on Infinite Campus, you will need to click on the key and delete it

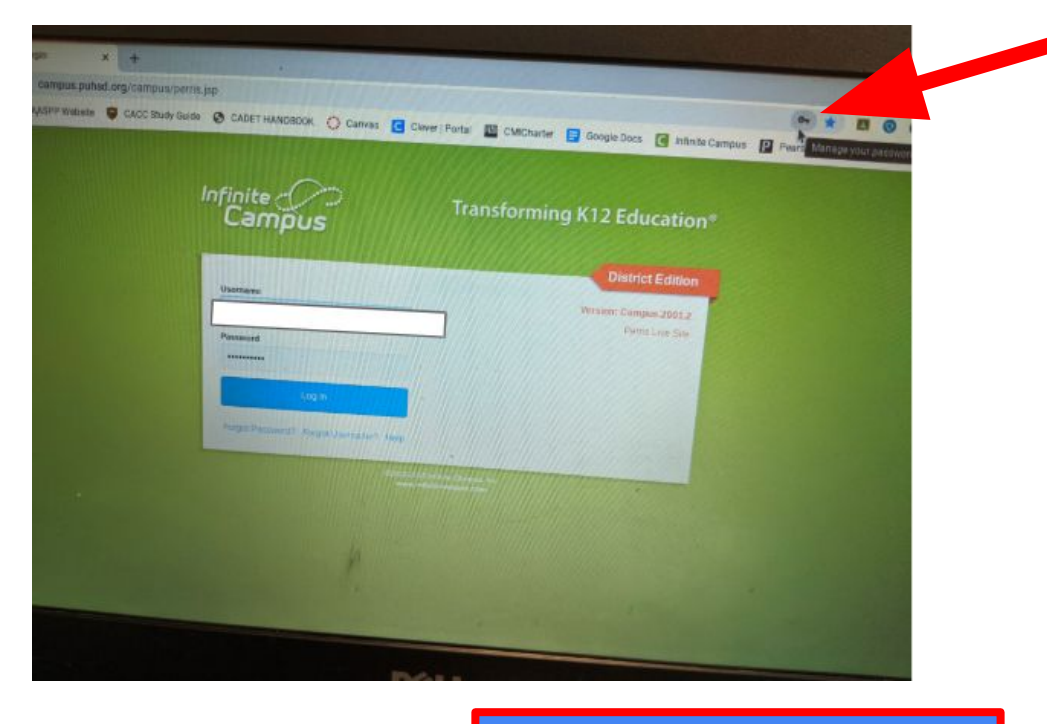

Click on the Trash can to delete your old password

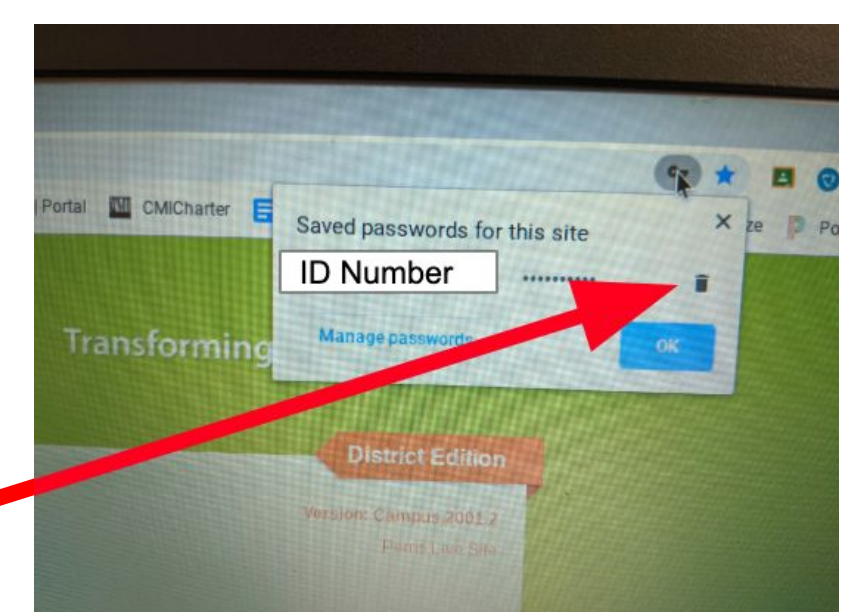

### **In Infinite Campus**

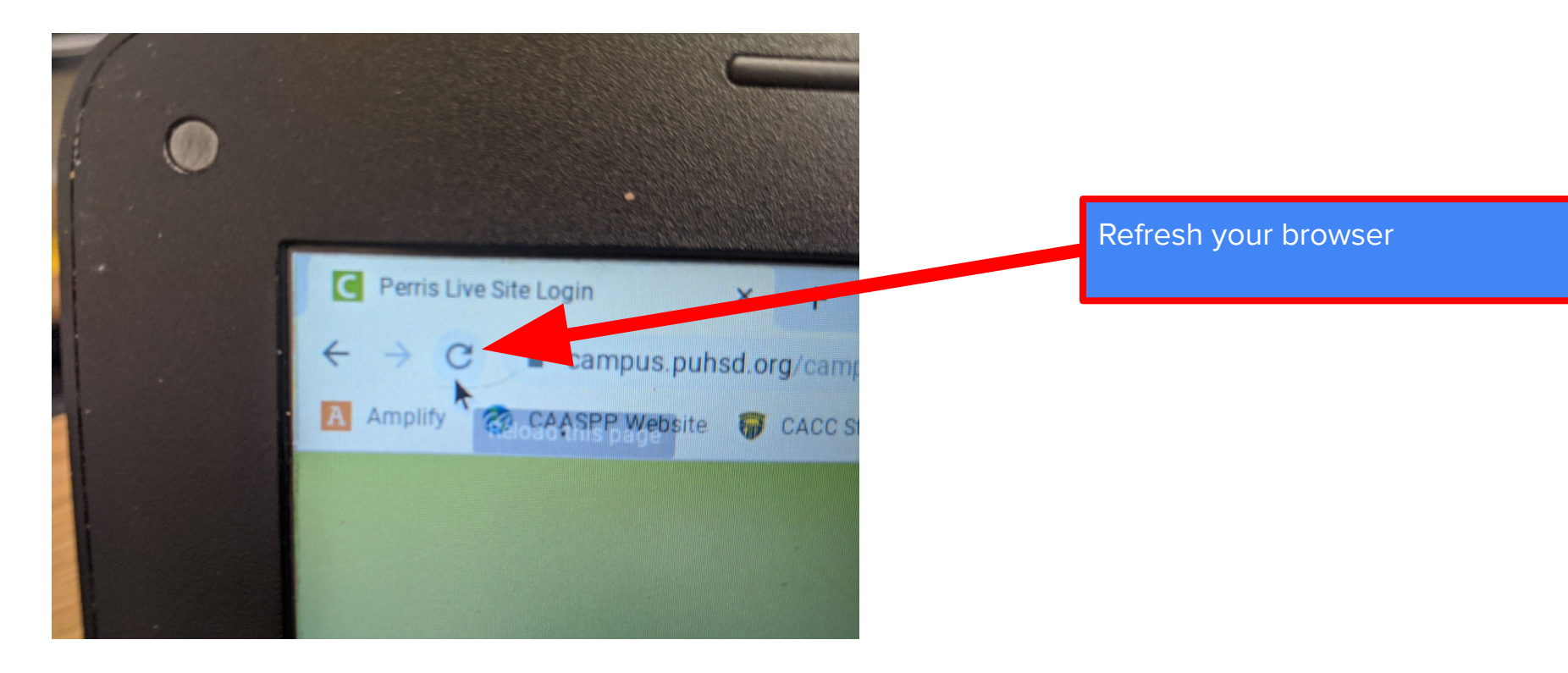

## Sometimes you have to type in your username and password twice...

| Infinite<br>Campus | Transforming K12 Education®          |
|--------------------|--------------------------------------|
|                    | District Edition                     |
| Username           | Version: trunk_20170720_0006<br>ieaz |
| Password           |                                      |

The second time it asks if your a robot, so click on the check box and of course add your username and password...

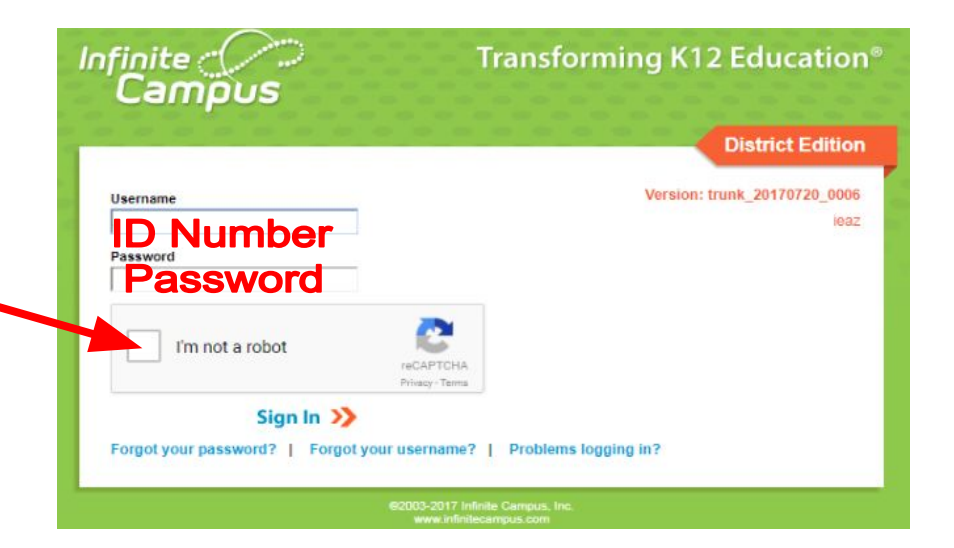

### You are in Infinite Campus

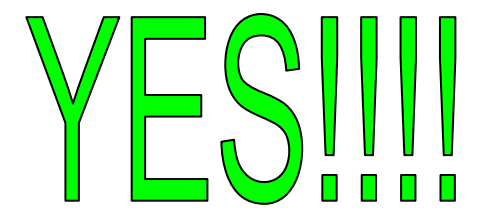